## Using UltraEdit to Change Paths

If you running NewsReady for Windows from a drive letter OTHER than w:\wire path, which we default the software to use (if you loaded the CD on drive W), the following must be done to setup our software to work with the drive/path you chose instead.

UltraEdit is a relatively inexpensive program that can be downloaded from the Internet. Go to <u>www.download.com</u> and do a search for "ultraedit".

UltraEdit is sometimes updated, so the terms used in the following might not match exactly with the version you use.

1) Change everything except Playlists

-Start UltraEdit and Click Search then Replace in files.
-Type the original path (ex: "w:\") into the find box.
-Then in the Replace With box type in the new path (ex: "h:\")
-In the In Files/Types box type
"\*.wr;\*.txt;\*.ini;\*.bat;folder.dat;\$drives.dat;\$search2.dat;cusdir32.dat".
-Directory should be changed to match the root of the drive you're changing (ex 'h:\').
-Make sure the Search Sub Directories box is checked.
-Click Replace All and wait for it to finish.

2) Change the playlists (You do not need to perform this section if you have not been using WireReady's ControlReady program.)

The following needs to be done for every directory path the auto-recording computer sends audio to. For most stations, this is just searching for r:\nat, replacing with h:\nat.

-Start UltraEdit and Click **Search** then **Replace in files**.

-Type the original export path (ex: "r:\nat") into the **find** box.

-Then in the **Replace With** box type in the new path for the wire directory (ex: "h:\nat").

-In the In Files/Types box type "\*.ply".

-Directory should be changed to match the root of the drive you're changing (ex 'h:\'). -Make sure the **Search Sub Directories** box is checked.

-Click **Replace All** and wait for it to finish.